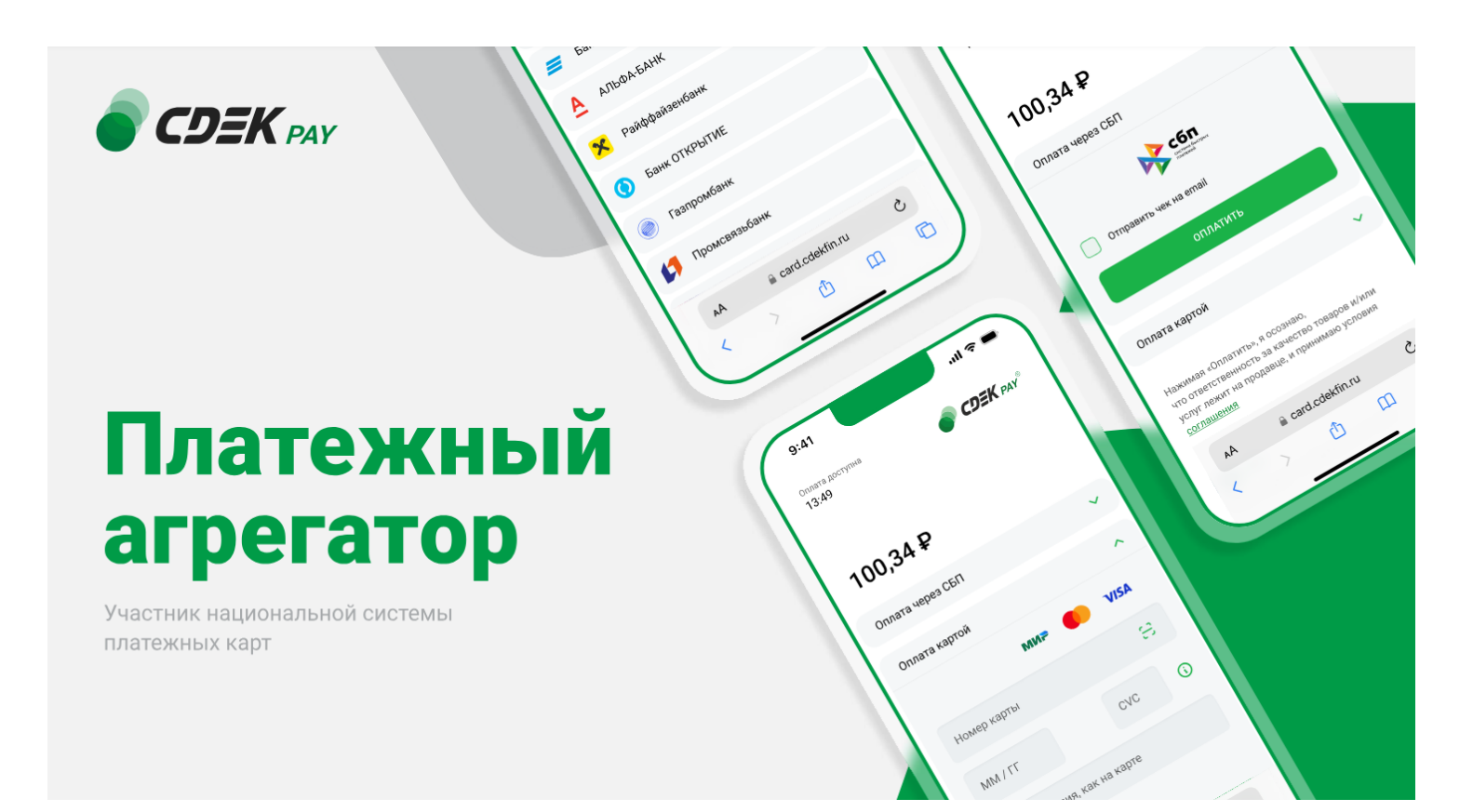

# Пользовательская инструкция CDEK Pay Webasyst

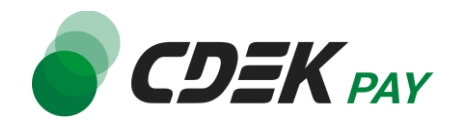

| Установка модуля CDEK Pay для Webasyst  | 3  |
|-----------------------------------------|----|
| Установка из каталога Webasyst          | 3  |
| Настройка модуля CDEK Pay для Webasyst  | 6  |
| Использование модуля                    | 13 |
| Тестовый режим                          | 15 |
| Боевой режим                            | 16 |
| Возврат оплаты заказа                   | 18 |
| Как осуществить возврат                 | 18 |
| Сроки возврата средств                  | 21 |
| Как проверить, что платеж был возвращен | 21 |
| Удаление модуля CDEK Pay для Webasyst   | 24 |

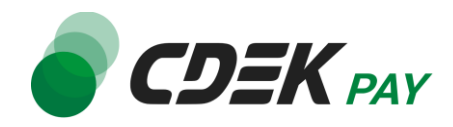

2.

cdekpay

# Установка из каталога Webasyst

Модуль доступен для скачивания из каталога Webasyst.

Важно: обратите внимание, что на вашем сайте должна использоваться библиотека PHP cURL, т.к. она необходима для работы модуля.

1. В админ. панели в верхнем меню перейдите на Shop-Script -> Плагины

| Корона<br>Настройки<br>Товары<br>Маркетинг | Стир Сайт Команда<br>Относки Витрина Открыть витрину |           |             | Импорт-экспорт Настройки | ) выйти<br>Плагины |
|--------------------------------------------|------------------------------------------------------|-----------|-------------|--------------------------|--------------------|
|                                            | Поиск                                                | ٩         | Категории 🔻 | Сначала популярные 🔻     |                    |
| В строке                                   | поиска введите "со                                   | lekpay"   |             |                          |                    |
| этинг Отче                                 | ты Витрина Открыт                                    | ь витрину |             |                          |                    |
|                                            | 1                                                    |           |             |                          |                    |

Q

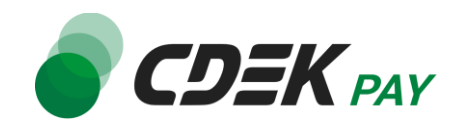

 В результатах поиска найдите модуль "CDEKPay" и нажмите на "Установить" на карточке модуля

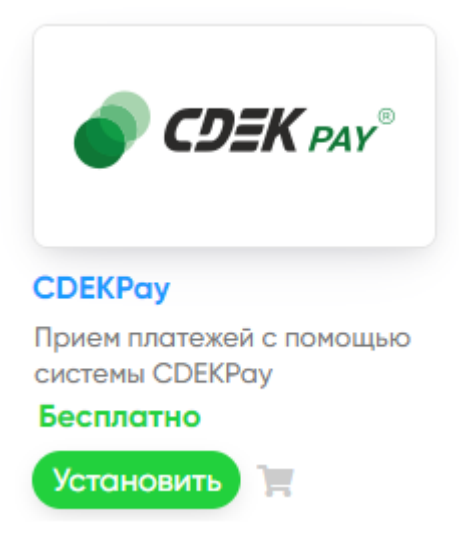

4. На подсказке браузера подтвердите установку, нажав на "Ок"

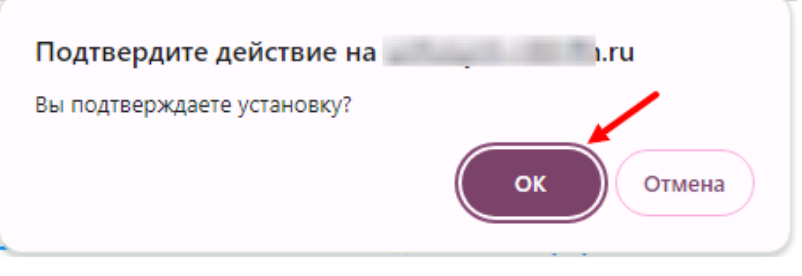

#### Установка завершена.

 Чтобы убедиться, что модуль установлен, в админ. панели перейдите на страницу: Shop Script -> Настройки -> Оплата
 Вы попадете на страницу, где будет представлен список всех установленных модулей.

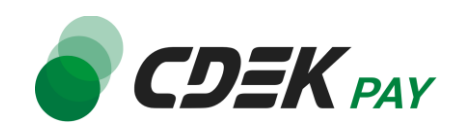

# Модуль CDEK Рау будет отображен в списке:

| Пятняца, 24 мая<br>Заказы                               | Казарана<br>Настройки Инсталлар Боро-Болгр, Сайт Казанда<br>Товары Мариетинг Отчеты Оснотрана Открыть витрину                                                                                                    |                |                 |           | Включить 20 еміти<br>2<br>Импорт-экспорт Настройки Плагины |
|---------------------------------------------------------|----------------------------------------------------------------------------------------------------|----------------|-----------------|-----------|------------------------------------------------------------|
| Общие настройки                                         | Оплата                                                                                                    |                |                 |           | Добавить способ оплаты •                                   |
| Mapкетплейсы                                            | ECEK Pay                                                                                                    | 🔯 Конфигурация | < Создать копию | 🖨 Удалить |                                                            |
| Типы и<br>характеристики<br>товаров                     | dalla                                                                                                    | 🎡 Конфигурация | 🗲 Создать копию | 😑 Удалить |                                                            |
| 🝰 Единицы измерения                                     | <ul> <li>Marca and Southern Provides</li> </ul>                                                                                                    | 🎡 Конфигурация | < Создать копию | 😑 Удалить |                                                            |
| количества товаров и<br>условия добавления в<br>корзину | <ul> <li>(NI)</li> <li>(NI)</li> </ul>                                                                                                    | 🎡 Конфигурация | < Создать копию | 😑 Удалить |                                                            |
| Совместимость с<br>плагинами                            | =                                                                                                    | 🌐 Конфигурация | < Создать копию | 🖨 Удалить |                                                            |
| 🖾 Изображения                                           | And the second second s | 🛱 Конфигурация | Создать копию   | 🖨 Удалить |                                                            |
| 🎲 Склады                                                | Tanana and an and all a summary                                                                                                    |                |                 |           |                                                            |
| 🔍 Поиск товаров                                         |                                                                                                    |                |                 |           |                                                            |
| ኛ Статусы заказов                                       |                                                                                                    |                |                 |           |                                                            |
| Редактирование<br>заказов                               |                                                                                                    |                |                 |           |                                                            |
| 💷 Доставка                                              |                                                                                                    |                |                 |           |                                                            |
| 🛸 Курьеры 🔎                                             |                                                                                                    |                |                 |           |                                                            |
| 🛤 Оплата                                                |                                                                                                    |                |                 |           |                                                            |
| Ър Оформление заказа                                    | Ν                                                                                                    |                |                 |           |                                                            |
|                                                         | 1.00                                                                                                    |                |                 |           |                                                            |

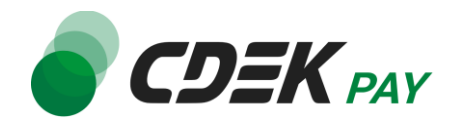

После установки модуля его необходимо настроить - активировать и ввести некоторые данные из личного кабинета CDEKPay, а также заполнить некоторые данные в ЛК CDEKPay. Приведенные ниже шаги настроят модуль в тестовом режиме. Подробнее о тестировании и о том, как перевести модуль в боевой режим, см. в главе <u>Тестовый режим</u>. Поля настроек, не упомянутые в шагах ниже, могут быть оставлены по умолчанию или настроены по вашему усмотрению.

- 1. Для настройки модуля в админ. панели перейдите на страницу:
  - Shop Script -> Настройки -> Оплата

| Пятница, 24 мая                                         | Kacronin Hercanop Shop-Seriet, Calo                                                                                                    |                                              |
|---------------------------------------------------------|----------------------------------------------------------------------------------------------------|----------------------------------------------|
| Заказы Покупатели                                       | Товары Маркетинг Отчеты Витрина Открыть витрину                                                                                                    | Импорт-акспорт Настройки Плагины             |
| ар Общие настройки                                      | Оплата                                                                                                    | Добавить способ оплаты •                     |
| 📋 Режим работы                                          |                                                                                                    |                                              |
| ым Маркетплейсы                                         | ☐ СОЕК Рау     Оплата картами Міг, VISA, MasterCard и Maestro через интернет-эквайринг банка CDEK Рау     Оплата картами Міг, VISA, MasterCard и Маеstro через интернет-эквайринг банка CDEK Рау                                                                                                    | 🎇 Конфигурация 🛛 🥞 Создать копию 🛛 🖨 Удалить |
| Типы и<br>характеристики<br>товаров                     | data                                                                                                    | 🎡 Конфигурация 🛛 🤜 Создать копию 🛛 🖨 Удалить |
| 💩 Единицы измерения                                     | <ul> <li>The second of the first and the second of the second of the</li></ul> | 🎡 Конфигурация 🛛 🤜 Создать копию 🗧 Удалить   |
| количества товаров и<br>условия добавления в<br>корзину | <ul> <li>And the second second se</li></ul> | 🎲 Конфигурация 🛛 🥞 Создать копию 🗧 Удалить   |
| Совместимость с<br>плагинами                            | - (D)                                                                                                    | 🎡 Конфигурация 🛛 🤜 Создать копию 🗧 Удалить   |
| Изображения                                             | Allow (Same Joint Date (Same Same )                                                                                                    | 🎡 Конфигурация < Создать копию 😑 Удалить     |
| 🎲 Склады                                                | <ul> <li>National and the alternative strength</li> </ul>                                                                                                    |                                              |
| 🔍 Поиск товаров                                         |                                                                                                    |                                              |
| < Статусы заказов                                       |                                                                                                    |                                              |
| Редактирование<br>заказов                               |                                                                                                    |                                              |
| 🕮 Доставка                                              |                                                                                                    |                                              |
| 📌 Курьеры 🔏                                             |                                                                                                    |                                              |
| 😂 Оплата                                                |                                                                                                    |                                              |
| Ър Оформление заказа                                    |                                                                                                    |                                              |
|                                                         | 2                                                                                                    |                                              |

2. На карточке модуля CDEK Рау нажмите на "Конфигурация"

#### Оплата

| ≡ | <b>ерек</b> рау | CDEK Pay<br>Оплата картами Mir, VISA, MasterCard и Maestro через интернет-эквайринг банка CDEK Pay | 🛱 Конфигурация |
|---|-----------------|----------------------------------------------------------------------------------------------------|----------------|
| = | da be           |                                                                                                    | 🎡 Конфигурация |

В результате откроется страница настроек модуля.

3. Активируйте галочку "Включено", чтобы модуль стал активным на сайте

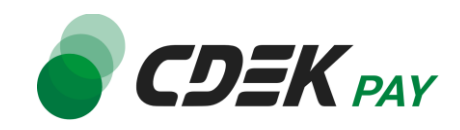

| ← Оплата СДЕК Ра           | ау                                                                                                    |
|----------------------------|----------------------------------------------------------------------------------------------------|
| Включено                   |                                                                                                    |
| Название способа<br>оплаты | CDEK Pay                                                                                                    |
| URL логотипа               | /wa-plugins/payment/cdekpay/img/cdekpay.png<br>Бесплатная коллекция иконок способов оплаты доступна по адресу <u>https://support.webasyst.ru/sh</u> c |
| Описание                   | Оплата картами Mir, VISA, MasterCard и Maestro через интернет-<br>эквайринг банка CDEK Pay                                                            |

4. Поля "Название способа оплаты" и "Описание" будут заполнены по умолчанию. Вы можете внести другие значения в эти поля. Здесь задаются тексты, которые ваши пользователи увидят на экране оформления заказа при выборе способа оплаты.

| ← Оплата СDEK Р            | Pay                                                                                                    |
|----------------------------|----------------------------------------------------------------------------------------------------|
| Включено                   |                                                                                                    |
| Название способа<br>оплаты | CDEK Pay                                                                                                    |
| URL логотипа               | /wa-plugins/payment/cdekpay/img/cdekpay.png<br>Бесплатная коллекция иконок способов оплаты доступна по адресу <u>https://support.webasyst.r</u> |
| Описание                   | Оплата картами Mir, VISA, MasterCard и Maestro через интернет-<br>эквайринг банка CDEK Pay                                                      |
|                            | Описание способа оплаты, отображаемое на витрине при оформлении заказа (HTML).                                                                  |

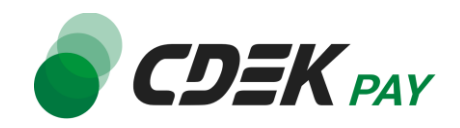

### Пример отображения на сайте:

| Типы доставки                     |                                                                                |
|-----------------------------------|--------------------------------------------------------------------------------|
| Курьер<br>Бесплатно               |                                                                                |
| Варианты доставки                 |                                                                                |
| Бесплатная доставка               | курьером 🗸                                                                     |
| Стоимость доставки                | бесплатно                                                                      |
| Оплата                            |                                                                                |
| СДЕК РА<br>Оплата ка<br>интернет- | ау<br>іртами Mir, VISA, MasterCard и Maestro через<br>эквайринг банка CDEK Pay |
|                                   |                                                                                |
| Стоимость товаров                 | 1₽                                                                             |
| Стоимость доставки                | бесплатно                                                                      |
| Итого                             | 1₽                                                                             |

5. Активируйте галочку "Тестовый режим" только если требуется проверка тестовых платежей. Подробнее о тестовом режиме см. в главе <u>Тестовый режим</u>.

| Предлагать этот способ<br>оплаты для выбранных<br>способов доставки | <ul> <li>Вохреггу</li> <li>Бесплатная доставка курьером</li> <li>Курьер</li> <li>Международная доставка</li> <li>Пункт выдачи заказов</li> </ul> |
|---------------------------------------------------------------------|----------------------------------------------------------------------------------------------------|
| Тестовый режим                                                      | Только для тестирования по старой схеме через платежный шлюз                                                                                     |
| Логин                                                               |                                                                                                    |
|                                                                     | Личный кабинет https://secure.cdekfin.ru -> Настройки -> Редактировать магазин -> Поле "Логин"                                                   |
| Secret Key                                                          |                                                                                                    |
|                                                                     | Личный кабинет https://secure.cdekfin.ru -> Интеграция -> Настройки API -> Поле "Secret Key"                                                     |

6. Заполните поле "Логин" (заполненное значение на скриншоте - пример)

| Тестовый режим | Только для тести вания по старой схеме через платежный шлюз                                             |
|----------------|----------------------------------------------------------------------------------------------------|
| Логин          | login                                                                                                   |
| Secret Key     | личный каойнет <i>nttps://secure.cdektin.ru -&gt;</i> настройки -> Редактировать магазин -> поле "Логин |
| -              | Личный кабинет https://secure.cdekfin.ru -> Интеграция -> Настройки API -> Поле "Secret Key"            |

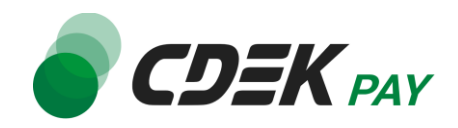

6.1. Для этого перейдите в <u>ЛК CDEKPay</u> на страницу Настройки -> Редактировать магазин

6.2. Скопируйте значение из поля "Логин" и вставьте его в поле "Логин" в админ. панели вашего сайта

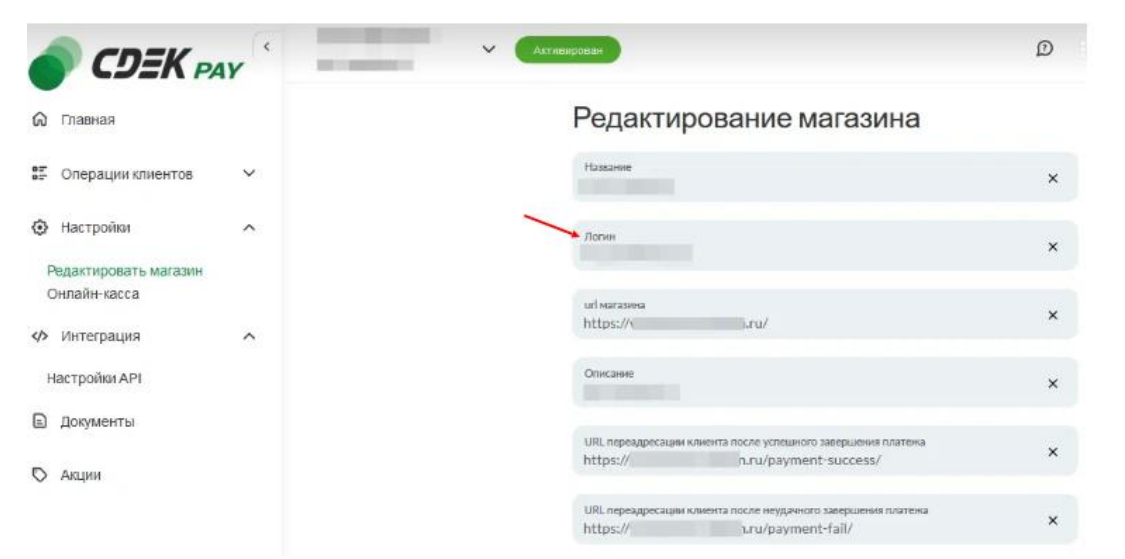

# 7. Заполните поле "Secret Key"

| Тестовый режим  | Только для тестирования по старой схеме через платежный шлюз                                      |
|-----------------|---------------------------------------------------------------------------------------------------|
| Логин           | login                                                                                             |
|                 | Личный кабинет https://secure.cdekfin.ru -> Настройки -> Редактировать магазин -> Поле "Логин"    |
| Secret Key      |                                                                                                   |
|                 | Личный кабинет https://secure.cdekfin.ru -> Интеграция -> Настройки API -> Поле "Secret Key"      |
| Test Secret Key |                                                                                                   |
|                 | Личный кабинет https://secure.cdekfin.ru -> Интеграция -> Настройки API -> Поле "Test Secret Key" |

7.1. Для этого перейдите в ЛК CDEKPay на страницу Интеграция -> Настройка API 7.2. Скопируйте значение из поля "Secret Key" и вставьте его в поле "Secret Key" в админ. панели вашего сайта. Если значение в поле в ЛК пустое, задайте его самостоятельно

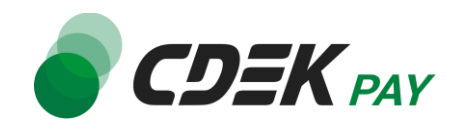

|                          | <b>11</b> | an and an | • Активирован |   |                                       |   |
|--------------------------|-----------|-----------|---------------|---|---------------------------------------|---|
| 🏠 Главная                |           |           |               | l | Локальные настройки Истользуются      |   |
| 🗄 Операции клиентов      | ~         |           |               |   | Настройки АРІ                         |   |
| Настройки                | ~         |           |               |   | Secret key                            | × |
| Интеграция Настройки API | ^         |           |               |   | URL для оповещения о платеже          | × |
| Вебхуки                  |           |           |               |   | Настройки АРІ для тестовых платежей   |   |
| Документы                |           |           |               |   | Test Secret Key                       | × |
| II, Аналитика            |           |           |               |   | URL для оповещения о тестовом платеже | × |
|                          |           |           |               |   | Отправлять запрос на Webhook          |   |
|                          |           |           |               |   | ОТПРАВИТЬ                             |   |
|                          |           |           |               |   |                                       |   |

# 8. Заполните поле "Test Secret Key"

|                 | личный каойнет <i>пttps://secure.coektin.ru -&gt;</i> настройки -> медактировать магазин -> Поле "Логин" |
|-----------------|----------------------------------------------------------------------------------------------------|
| Secret Key      | •••••                                                                                                    |
|                 | Личный кабинет https://secure.cdekfin.ru -> Интеграция -> Настройки API -> Поле "Secret Key"             |
| Test Secret Key |                                                                                                    |
|                 | Личный кабинет https://secure.cdekfin.ru -> Интеграция -> Настройки API -> Поле "Test Secret Key"        |
| Валюта          | Рубли RUB      Валюта, в которой будут выполняться платежи                                               |

8.1. Для этого вернитесь в ЛК CDEKPay на ту же страницу Интеграция -> Настройка API
8.2. Скопируйте значение из поля "Test Secret Key" и вставьте его в поле "Test Secret Key" в админ. панели вашего сайта. Если значение в поле в ЛК пустое, задайте его

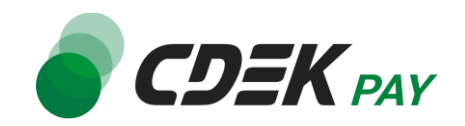

#### самостоятельно

|                       | Агтивирован                                                                                                    |
|-----------------------|----------------------------------------------------------------------------------------------------|
| ) Главная             | Локальные настройки Используются                                                                                                    |
| Операции клиентов 🗸 🗸 | Настройки АРІ                                                                                                    |
| } Настройки           | Secret key ×                                                                                                    |
| Интеграция ^          | URL для оповещения о платеже                                                                                                    |
| Настройки АРІ         | The second second |
| Верхуки               | Настройки АРІ для тестовых платежей                                                                                                    |
| ) Документы           |                                                                                                    |
| Акции                 | Test Secret Key X                                                                                                    |
| , Аналитика           | URL для оповещения о тестовом платеже X                                                                                                    |
|                       | Ottipaвлять запрос на Webhook                                                                                                    |
|                       | ОТПРАВИТЬ                                                                                                    |
|                       |                                                                                                    |

9. Данный шаг актуален также только для тестового режима.

| В поле "Валюта" вы   | ыберите значение "Тестовая TST"  |
|----------------------|----------------------------------|
| lest Secret Key      | •••••                            |
|                      | Личный кабинет https://secure.cd |
| Валюта               | Тестовая TST 🗸                   |
|                      | Рубли RUB дутыполн:              |
| Основание для оплаты | Тестовая TST                     |
|                      | За что платим? можно просто на   |

10.Далее необходимо, наоборот, перенести данные из поля в админ. панели вашего сайта в ЛК CDEKPay.

#### 10.1. Скопируйте значение из поля "URL для оповещения о платеже" в админ. панели

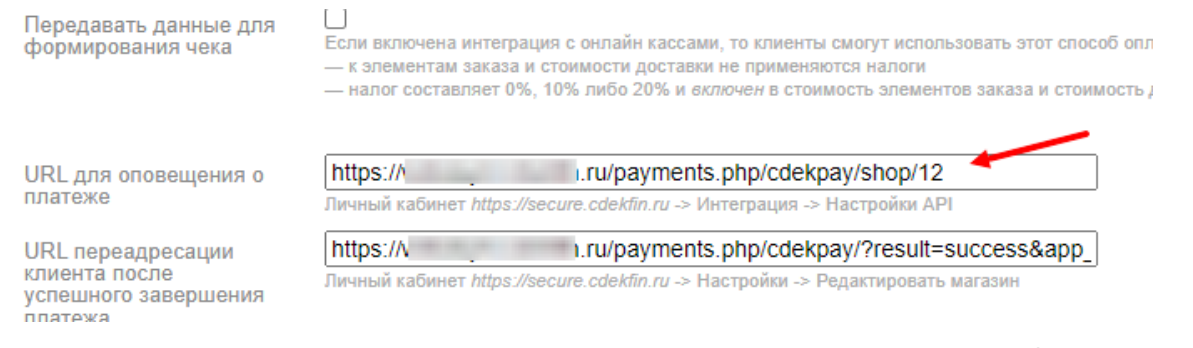

# Далее вставьте скопированное значение в следующих полях в ЛК CDEKPay: 10.2. Интеграция -> Настройка API, поле "URL для оповещения о платеже"

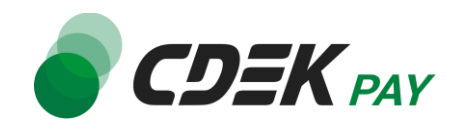

|                          | <b>r</b> ( | COLUMN TO A | ✓ Активирован |   |                                       |   |
|--------------------------|------------|-------------|---------------|---|---------------------------------------|---|
| ሰ Главная                |            |             |               | I | Покальные настройки Используются      |   |
| 📰 Операции клиентов      | ~          |             |               |   | Настройки АРІ                         |   |
| 🔅 Настройки              | ~          |             |               |   | Secret key                            | × |
| <ир>ку Интеграция        | ^          |             |               |   | URL для оповещения о платеже          |   |
| Настройки АРІ<br>Вебхуки |            |             |               |   |                                       | × |
| 🗈 Документы              |            |             |               |   | Таст Secret Key                       |   |
| 🛇 Акции                  |            |             |               |   | rest deciret ney                      | × |
| ılı, Аналитика           |            |             |               |   | URL для оповещения о тестовом платеже | × |
|                          |            |             |               |   | Отправлять запрос на Webhook          |   |
|                          |            |             |               |   | ОТПРАВИТЬ                             |   |

10.3. Интеграция -> Настройка API, поле "URL для оповещения о тестовом платеже"

|                          | <b>4</b> <i>Y</i> | <ul> <li>Активирован</li> </ul> |                                                      |   |
|--------------------------|-------------------|---------------------------------|------------------------------------------------------|---|
| 🙃 Главная                |                   |                                 | Локальные настройки Используются                     |   |
| 📰 Операции клиентов      | ~                 |                                 | Настройки АРІ                                        |   |
| Настройки                | ~                 |                                 | Secret key                                           | × |
| <и>интеграция            | ^                 |                                 | URL для оповещения о платеже                         | × |
| Настройки АРІ<br>Вебхуки |                   |                                 | THE PROPERTY AND AND AND AND AND AND AND AND AND AND | × |
|                          |                   |                                 | Настройки АРІ для тестовых платежей                  |   |
| Акции                    |                   |                                 | Test Secret Key                                      | × |
| III, Аналитика           |                   |                                 | URL для оповещения о тестовом платеже                | × |
|                          |                   |                                 | Отправлять запрос на Webhook                         |   |
|                          |                   |                                 | ОТПРАВИТЬ                                            |   |
|                          |                   |                                 |                                                      |   |

# 10.4 Нажмите на "Сохранить"

11.Вернитесь на страницу настроек модуля в админ. панели вашего сайта. Нажмите на "Сохранить"

# Настройка завершена.

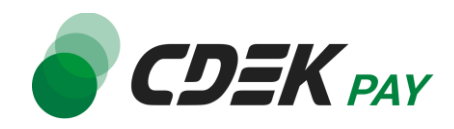

После установки и настройки модуля ваши пользователи увидят блок CDEK Pay на экране оформления заказа:

| Типы доставки                       |                                                                              |
|-------------------------------------|------------------------------------------------------------------------------|
| Курьер<br>Бесплатно                 |                                                                              |
| Варианты доставки                   |                                                                              |
| Бесплатная доставка к               | курьером 🗸                                                                   |
| Стоимость доставки                  | бесплатно                                                                    |
| Оплата                              |                                                                              |
| СDEК Ра<br>Оплата кај<br>интернет-з | у<br>ртами Mir, VISA, MasterCard и Maestro через<br>эквайринг банка CDEK Pay |
|                                     |                                                                              |
| Стоимость товаров                   | 1 P                                                                          |
| Стоимость доставки                  | бесплатно                                                                    |
| Итого                               | 1₽                                                                           |

При выборе метода оплаты CDEK Рау ваши пользователи будут перенаправлены на экран платежного шлюза:

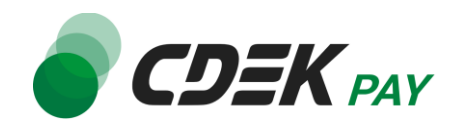

| Оплата доступна<br>14:33                                                                                                 | <b>ODEK</b> PAY <sup>®</sup> |  |  |  |
|----------------------------------------------------------------------------------------------------|------------------------------|--|--|--|
| 1.00₽                                                                                                    |                              |  |  |  |
| Оплата через СБП                                                                                                    | ^                            |  |  |  |
| Выберите банк из списка или отсканируйте QR-код                                                                          |                              |  |  |  |
| 🕑 Сбербанк                                                                                                    |                              |  |  |  |
| 😈 Тинькофф Банк                                                                                                    | ос<br>Показать QR-код        |  |  |  |
| <i>=</i> Банк ВТБ                                                                                                    |                              |  |  |  |
| Альфа-банк                                                                                                    |                              |  |  |  |
| 🗙 Райффайзенбанк                                                                                                    |                              |  |  |  |
|                                                                                                    |                              |  |  |  |
|                                                                                                    |                              |  |  |  |
| 🕞 Оплата картой                                                                                                    | ~                            |  |  |  |
| Оплачивая, я осознаю, что ответственность за качество товаров и/или услуг лежит на продавце, и принимаю условия договора |                              |  |  |  |
| Платёж защищён. Сертифицировано PCI DSS                                                                                  |                              |  |  |  |

Здесь пользователи могут выбрать оплату заказа через СБП или картой.

Далее, после оплаты, пользователи будут перенаправлены обратно на сайт на страницу с сообщением об успешной/неуспешной оплате.

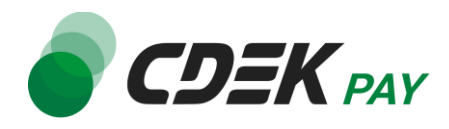

# Тестовый режим

Перед использованием модуля в боевом режиме с реальными пользователями вы можете протестировать его. Это позволит вам убедиться, что модуль установлен и настроен корректно и готов к работе. Тестовый режим предполагает использование модуля без осуществления оплаты.

Если вы настроили модуль по инструкции в главе <u>Настройка модуля CDEK Pay для CMS</u> <u>Webasyst</u>, ваш модуль уже подключен в тестовом режиме.

Как происходит оформление заказа в тестовом режиме:

- 1. Добавьте товар в корзину и перейдите к экрану оформления заказа.
  - 1.1. В списке доступных методов оплаты выберите CDEK PAY

| Типы доставки                       |                                                                             |
|-------------------------------------|-----------------------------------------------------------------------------|
| Курьер<br>Бесплатно                 |                                                                             |
| Варианты доставки                   |                                                                             |
| Бесплатная доставка к               | урьером 🗸                                                                   |
| Стоимость доставки                  | бесплатно                                                                   |
| Оплата                              |                                                                             |
| СDEК Ра<br>Оплата кар<br>интернет-э | у<br>ртами Mir, VISA, MasterCard и Maestro через<br>квайринг банка CDEK Pay |
|                                     |                                                                             |
|                                     |                                                                             |
| Стоимость товаров                   | 1₽                                                                          |
| Стоимость доставки                  | бесплатно                                                                   |
| Итого                               | 1 ₽                                                                         |

1.2. Заполните остальные обязательные поля и нажмите на кнопку оформления заказа Вы будете перенаправлены на страницу следующего содержания:

Тестовый заказ №353995744 Успешная оплата Неуспешная оплата

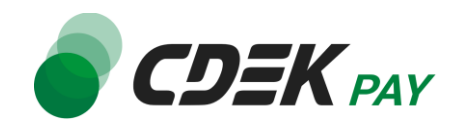

 Чтобы протестировать поведение системы в случае успешной оплаты, нажмите на "Успешная оплата". Вы будете перенаправлены на страницу вашего сайта, оповещающую об успешной оплате.

Убедитесь, что в списке заказов (ShopScript -> Заказы) появилась запись об этом заказе, статус заказа - "Оплачен".

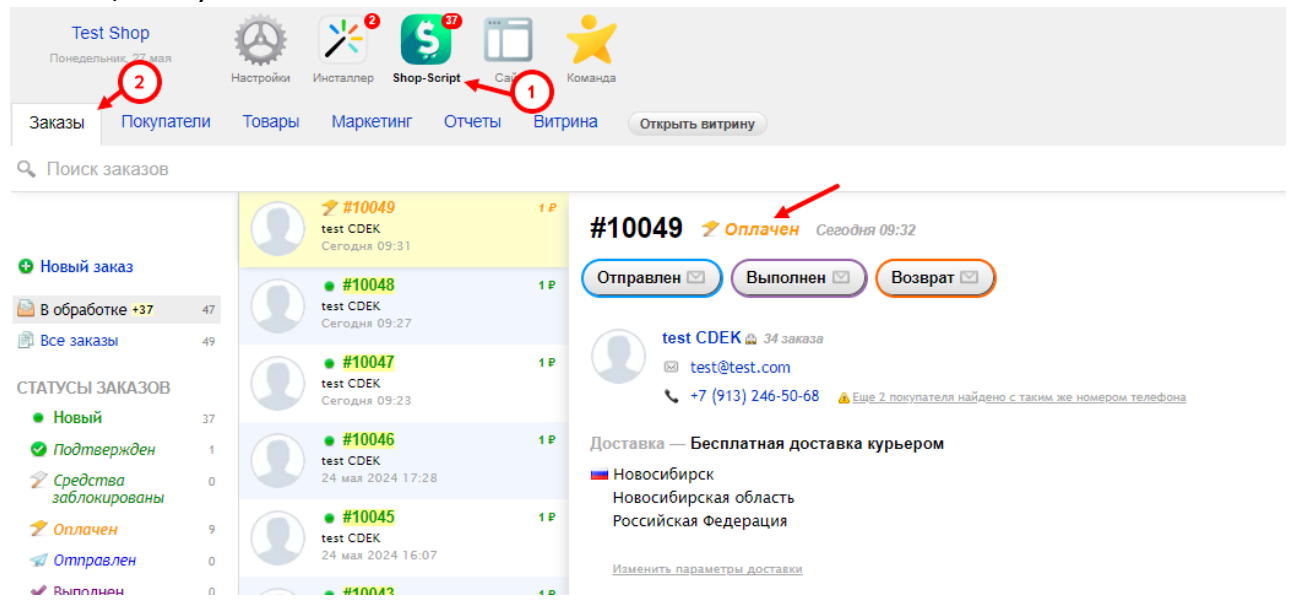

 Чтобы протестировать поведение системы в случае ошибки при оплате, нажмите на "Неуспешная оплата". Вы будете перенаправлены на страницу вашего сайта, оповещающую об ошибке при оплате. Заказ не будет создан или будет создан со статусом "Новый".

# Боевой режим

После того, как тестирование будет завершено, можно активировать боевой режим.

Для того, чтобы включить боевой режим:

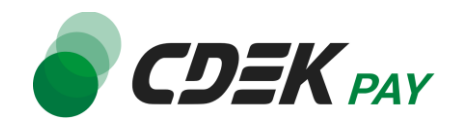

1. В админ. панели перейдите на страницу Shop Script -> Настройки -> Оплата

| Пятняца, 24 мая<br>Заказы <sup>©</sup> Покупатели       | Конанда<br>Настройи Ингланар Блор-Болер Сан Конанда<br>Товары Маркетинг Отчеты Открыть витрину                                                                                                    |                                      | С (телечить 20) выйти<br>2<br>Импорт-экспорт Настройки Плагины |
|---------------------------------------------------------|----------------------------------------------------------------------------------------------------|--------------------------------------|----------------------------------------------------------------|
| Общие настройки Режим работы                            | Оплата                                                                                                    |                                      | Добавить способ оплаты •                                       |
| Mapкетплейсы                                            | Славита совекти Средки и Каралии и Каралии и К<br>Каралии и Каралии и К<br>И Каралии и Каралии и Каралии и Каралии и Каралии и Каралии и Каралии и Каралии и Каралии и Каралии и Каралии и Каралии и Каралии и Каралии и Каралии и Каралии и Каралии и Каралии и Каралии и Каралии и Каралии и Каралии и Каралии и К | 🎡 Конфигурация 🛛 🥌 Создать копию 😑 У | /далить                                                        |
| Типы и<br>характеристики<br>товаров                     | in the second second seco                                                                                                    | 🎡 Конфигурация 🛭 🥌 Создать копию 😑 У | /далить                                                        |
| 💩 Единицы измерения                                     | <ul> <li>Manual Association Provides</li> </ul>                                                                                                    | 🎇 Конфигурация 🛛 🥞 Создать копию 😑 Х | /далить                                                        |
| количества товаров и<br>условия добавления в<br>корзину | = (and ) Contraction (contraction)                                                                                                    | 🎡 Конфигурация 🛛 🥌 Создать копию 😑 У | /далить                                                        |
| Совместимость с<br>плагинами                            |                                                                                                    | 🎡 Конфигурация 🛛 ≤ Создать копию 😑 У | /далить                                                        |
| 🖾 Изображения                                           | Ware (being lager back) series                                                                                                    | 🎂 Конфигурация < Создать копию 😑 🛇   | /далить                                                        |
| 🎲 Склады                                                | Table State and the Aller Aller and the                                                                                                    |                                      |                                                                |
| 🔍 Поиск товаров                                         |                                                                                                    |                                      |                                                                |
| ኛ Статусы заказов                                       |                                                                                                    |                                      |                                                                |
| Редактирование<br>заказов                               |                                                                                                    |                                      |                                                                |
| 💷 Доставка                                              |                                                                                                    |                                      |                                                                |
| 🖈 Курьеры 🔏                                             |                                                                                                    |                                      |                                                                |
| 🛤 Оплата 🚩                                              |                                                                                                    |                                      |                                                                |
| Ър Оформление заказа                                    | Ν                                                                                                    |                                      |                                                                |

2. На карточке модуля CDEK Рау нажмите на "Конфигурация"

| 0 | плата   |                                                                                                    |                |
|---|---------|----------------------------------------------------------------------------------------------------|----------------|
| = | JEK PAY | CDEK Pay<br>Оплата картами Mir, VISA, MasterCard и Maestro через интернет-эквайринг банка CDEK Pay | 🎇 Конфигурация |
| = | delte   |                                                                                                    | 🎡 Конфигурация |

- В результате откроется страница настроек модуля.
- 3. Снимите галочку "Тестовый режим"

|    | Тестовый режим  | П Только для тестирования по старой схеме   |
|----|-----------------|---------------------------------------------|
|    | Логин           | NUM DESCRIPTION OF                          |
|    |                 | Личный кабинет https://secure.cdekfin.ru -> |
|    | Secret Kev      | •••••                                       |
| 4. | В поле "Валюта" | смените значение на "Рубли RUB"             |
|    | Test Secret Key |                                             |
|    | Валюта          | Личный кабинет http://secure                |

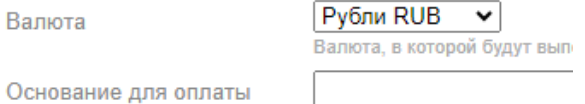

Нажмите на "Сохранить"
 Настройка боевого режима завершена.

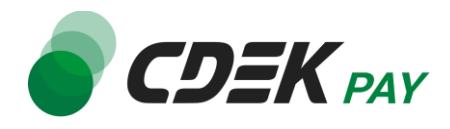

# Возврат оплаты заказа

Модуль CDEK Рау также дает возможность осуществлять возврат средств.

## Как осуществить возврат

Возврат необходимо осуществить вручную через админ. панель Webasyst вашего сайта.

1. В админ. панели перейдите к списку заказов через меню:

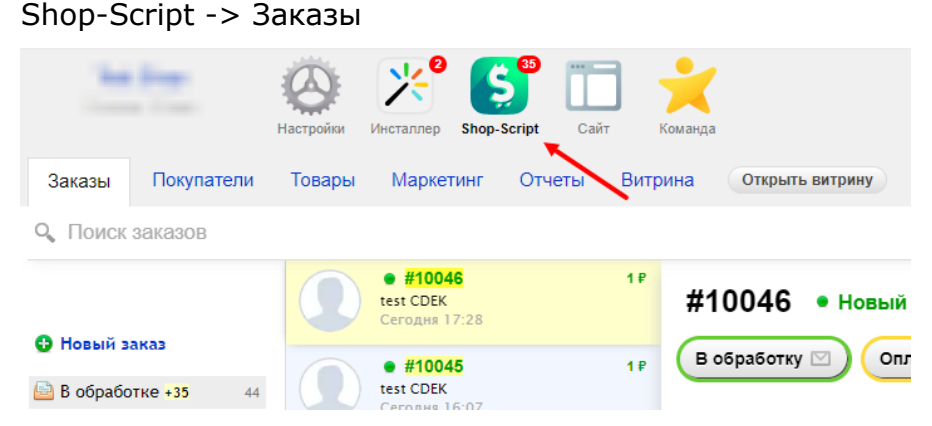

На открывшейся странице вы увидите список всех заказов на вашем сайте.
 Найдите нужный заказ. Далее нажмите на него, чтобы раскрыть его карточку:

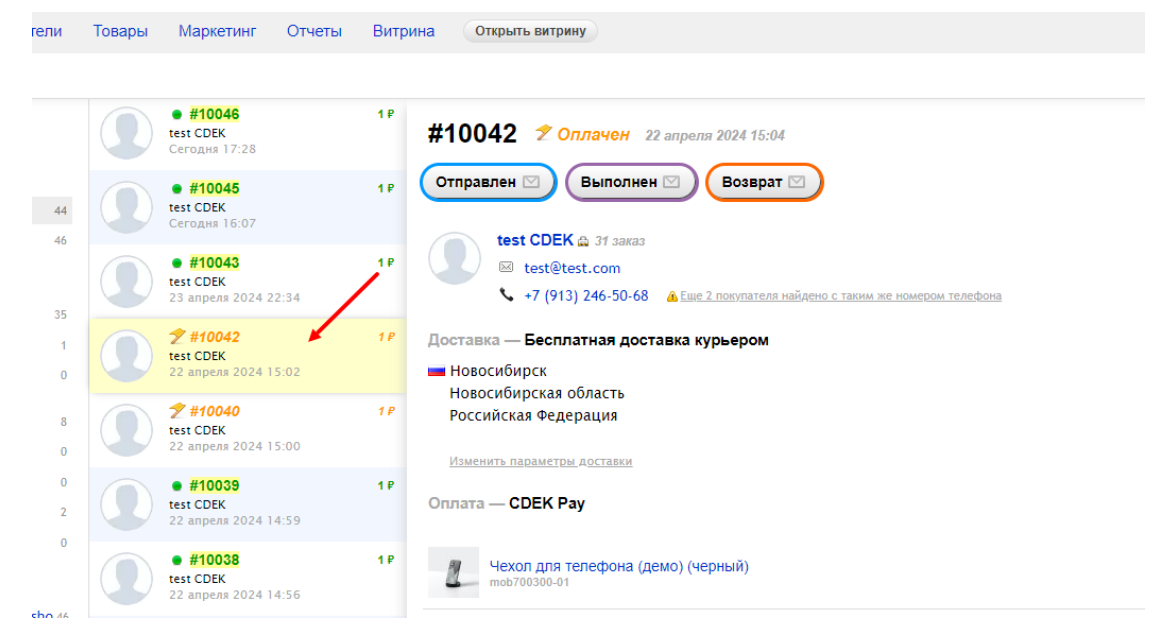

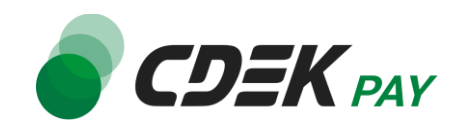

3. Нажмите на "Возврат":

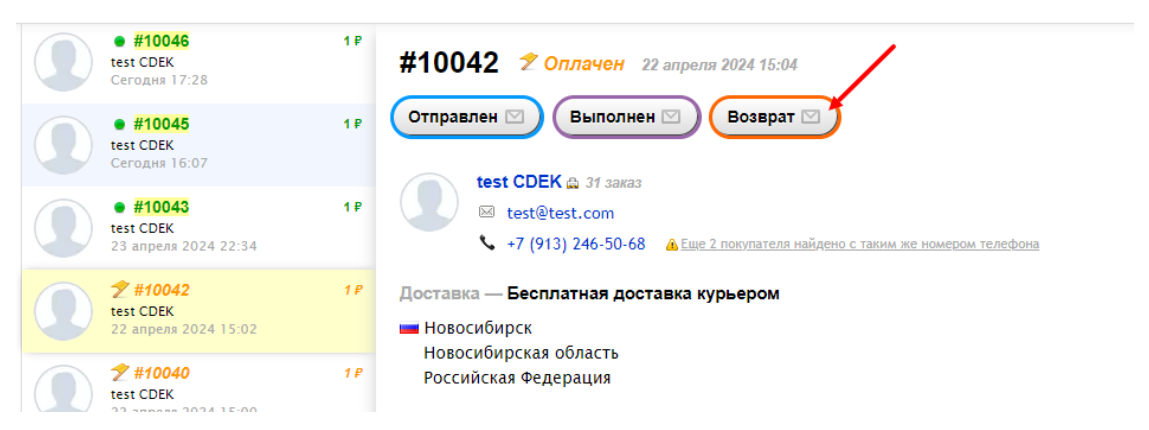

4. В открывшемся окне выберите тип возврата - полный или частичный.

4.1. Для осуществления полного возврата нажмите на вариант "полный". Убедитесь, что активна галочка "Вернуть деньги через платежную систему". Далее нажмите на "Завершить возврат".

| #10056  🛫 опл     | aven Ceeodin 11                             |                  |   |
|-------------------|---------------------------------------------|------------------|---|
| Тип возврата      | ⊚ полный ) частичный                        |                  |   |
| Комментарий       | Причина возврата                            |                  | / |
| Возврат денег     | 🛛 Вернуть деньги через платежную систему    |                  |   |
| 🔔 Деньги будут во | звращен зукупателю через платежную систему. |                  |   |
| Завершить возв    | рат или <u>отмена</u>                       | Будет возвращено | ₽ |

4.2. Для осуществления частичного возврата нажмите на вариант "частичный".

Убедитесь, что активна галочка "Вернуть деньги через платежную систему".

Далее в списке товаров активируйте галочки у тех, для которых требуется осуществить возврат.

Задайте количество товаров, за которые необходимо осуществить возврат.

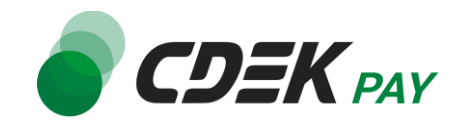

#### Затем нажмите на "Завершить возврат"

| #10057 🛫 Оплачен Сегодня 12:27 |                                                |                             |  |  |  |
|--------------------------------|------------------------------------------------|-----------------------------|--|--|--|
| Тип возврата                   | ○ полный ● частичный                           |                             |  |  |  |
| Комментарий                    | Причина возврата                               |                             |  |  |  |
| Возврат денег                  | Вернуть деньги через платежную систему         |                             |  |  |  |
| 🔔 Деньги будут і               | возвращены покупателю через платежную систему. |                             |  |  |  |
| О Товары на в                  | юзврат                                         | Кол-во Сумма<br>возврата    |  |  |  |
| Hexc                           | ол для телефона (демо) (черный)                | 1 Р× <mark>3</mark> изЗ 3 Р |  |  |  |
| C O Yexo                       | ол для телефона (демо) (голубой)               | 1 ₽ × 0                     |  |  |  |
| Завершить воз                  | зврат или <u>отмена</u>                        | Будет возвращено 3 Р        |  |  |  |

### Процесс возврата запущен.

Сроки возврата средств

В случае оплаты заказа по СБП средства будут возвращены сразу после инициализации оплаты в админ. панели.

В случае оплаты картой - в течение 7 рабочих дней.

В отдельных случаях возможна задержка сроков на стороне банка.

Как проверить, что платеж был возвращен

Чтобы проверить, что процесс возврата был осуществлен корректно, обратите внимание на следующие признаки в админ. панели.

В случае полного возврата:

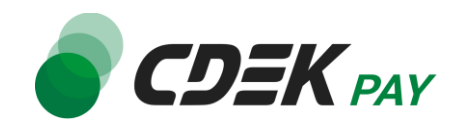

 На странице карточки заказа (ShopScript -> Заказы -> Нужный заказ) отображен статус "Возврат"

| <b>2 #10049</b><br>test CDEK<br>Сегодня 09:31         | 1 P | #10044 × Bosspar 21 Mar 2024 15:28                                    |          |       |
|-------------------------------------------------------|-----|-----------------------------------------------------------------------|----------|-------|
| • #10048<br>test CDEK<br>Сегодня 09:27                | 18  | anrca natpavin ≙ /łoczałi osowynamenos<br>© dłychł@mbfdxru<br>Sańośaz |          |       |
| • #10047<br>test CDEK<br>Сегодня 09:23                | 1.P | Доставка — Бесплатная доставка курьером<br>щ неволого                 |          |       |
| • #10046<br>test CDEK<br>24 мая 2024 17:28            | 1.6 | Алтайский край<br>Российская Федерация                                |          |       |
| • #10045<br>test CDEK<br>24 man 2024 16:07            | 1 P | Onnara - CDEK Pay                                                     | Кол-во   | Итого |
| <b>ж #10044</b><br>аптса патрачп<br>21 мая 2024 15:26 | 1₽  | Чехоп для телефона (демо) (черныи)<br>mechrosocort                    | 1 ₽ × 1  | 1 P   |
| • #10043                                              | 1.0 |                                                                       | Подытог  | 1₽    |
| test CDEK                                             |     |                                                                       | Скидка   | - 0 P |
| 25 anpena 2024 22.54                                  |     |                                                                       | Доставка | 0₽    |
| Test CDEK                                             | 1 ₽ |                                                                       | Итого    | 1₽    |
|                                                       |     |                                                                       |          |       |

2. На странице карточки заказа в блоке "История выполнения заказа" есть запись о возврате: "Возвращено <...> ₽ через платежную систему «CDEK Pay»."

| История выполнения заказа |                                                                         |  |  |  |  |
|---------------------------|-------------------------------------------------------------------------|--|--|--|--|
| 21 мая 2024 15:28         | CDEK test Возврат<br>Возвращено 1 Р через платежную систему «CDEK Pay». |  |  |  |  |
| 21 мая 2024 15:27         | Заказ оплачен                                                           |  |  |  |  |
|                           | cdekpay (1 RUB)                                                         |  |  |  |  |
| 21 мая 2024 15:27         | CDEK Pay Ответ платежной системы (callback)<br>CAPTURED (1 RUB)         |  |  |  |  |
| 21 мая 2024 15:26         | 💿 аптса патрачп Заказ оформлен                                          |  |  |  |  |

В случае частичного возврата:

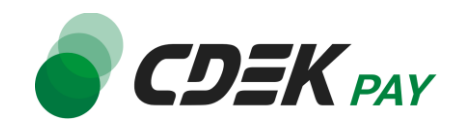

1. На странице карточки заказа (ShopScript -> Заказы -> Нужный заказ) отображен статус "Оплачен"

| #10057 🛫 Оплачен <del>Сосолни 12:29</del>                                       |             |
|---------------------------------------------------------------------------------|-------------|
| Отправлен 🖾 Выполнен 🖾 Возврат 🖾                                                |             |
| test CDEK                                                                       |             |
| Доставка — Бесплатная доставка курьером                                         |             |
| Новосибирск<br>Новосибирская область<br>Российская Федерация                    |             |
| Изменить параметры доставки                                                     |             |
| Оплата — СДЕК Рау                                                               |             |
| Ko                                                                              | эл-во Итого |
| Чехол для телефона (демо) (черный)         1           пось700300-01         1  | ₽×1 1₽      |
| Чехол для телефона (демо) (голубой)         1           повр700300-02         1 | ₽×2 2₽      |
| Ποε                                                                             | дытог 3₽    |
| Cr                                                                              | кидка – 0 ₽ |
| Дост                                                                            | тавка 0₽    |
| ли                                                                              | ого З₽      |

- 2. На странице карточки заказа в блоке "История выполнения заказа" есть записи о возврате:
  - Указаны товары, удаленные из заказа

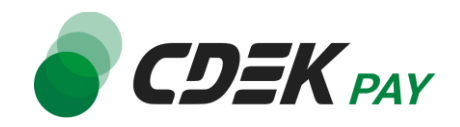

## - "Возвращено <...> ₽ через платежную систему «CDEK Pay»."

#### История выполнения заказа

| Добавить комментари | ий                                                                        |
|---------------------|---------------------------------------------------------------------------|
| Сегодня 12:29       | ① CDEK test Возврат<br>Возвращено 2 ₽ через платежную систему «CDEK Pay». |
|                     | Товары, удаленные из заказа:                                              |
|                     | Чехол для телефона (демо) (черный), 1 Р x 2 шт.                           |
| Сегодня 12:29       | CDEK test Заказ отредактирован                                            |
|                     | Товары, удаленные из заказа:                                              |
|                     | Чехол для телефона (демо) (черный), mob700300-01, 1₽х2 шт.                |
| Сегодня 12:27       | Заказ оплачен                                                             |
|                     | cdekpay (5 RUB)                                                           |
| Сегодня 12:27       | CDEK Pay Ответ платежной системы (callback)<br>CAPTURED (5 RUB)           |
| Сегодня 12:26       | CDEK test Заказ оформлен                                                  |

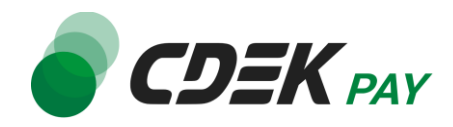

Удаление модуля осуществляется через админ. панель вашего сайта.

1. Перейдите на страницу со списком установленных модулей Shop Script -> Настройки -> Оплата

| Пятница, 24 мая<br>Заказы<br>Покупатели                 | Сортании инсталлер Бор-Script Сант Команда<br>Товары Маркетинг Отчеты Битрина Открыть витрину                                                                                                    | ۷                                            | С Сключить 2.0 еміти<br>З<br>мпорт-экспорт Настройки Плагины |
|---------------------------------------------------------|----------------------------------------------------------------------------------------------------|----------------------------------------------|--------------------------------------------------------------|
| 🎭 Общие настройки                                       | Оплата                                                                                                    |                                              | Добавить способ оплаты •                                     |
| 📋 Режим работы                                          |                                                                                                    |                                              |                                                              |
| ым Маркетплейсы                                         | E CDEK Pay<br>Оплага картами Mir, VISA, MasterCard и Maestro через интернет-эквайринг банка CDEK Pay                                                                                                    | 🎡 Конфигурация 🛛 🤩 Создать копию 🗧 Удалить   |                                                              |
| Типы и<br>характеристики<br>товаров                     | date -                                                                                                    | 🎡 Конфигурация i Создать копию 🤤 Удалить     |                                                              |
| 🗞 Единицы измерения                                     | E Transition of the State of the State of | 🌼 Конфигурация 🛭 🤩 Создать копию 🛛 🖨 Удалить |                                                              |
| количества товаров и<br>условия добавления в<br>корзину | = (20)                                                                                                    | 🎡 Конфигурация 🛛 🗲 Создать копию 🗧 Удалить   |                                                              |
| Совместимость с<br>плагинами                            |                                                                                                    | 🎆 Конфигурация 🛛 🤩 Создать копию 🤤 Удалить   |                                                              |
| Изображения Склады                                      | a 🚛 film han ha ha ha ha ha ha                                                                                                    | 🎡 Конфигурация 🛭 🥞 Создать копию 🗧 Удалить   |                                                              |
|                                                         |                                                                                                    |                                              |                                                              |
| Статусы заказов                                         |                                                                                                    |                                              |                                                              |
| Редактирование<br>заказов                               |                                                                                                    |                                              |                                                              |
| 🕮 Доставка                                              |                                                                                                    |                                              |                                                              |
| 📌 Курьеры 🦪                                             |                                                                                                    |                                              |                                                              |
| 🛤 Оплата                                                |                                                                                                    |                                              |                                                              |
| 🕎 Оформление заказа                                     | Ν                                                                                                    |                                              |                                                              |

2. В списке установленных модулей найдите СDEК Рау и нажмите на "Удалить":

| 0 | ПJ | па | та |  |
|---|----|----|----|--|
|   |    |    |    |  |

| = | JEK PAY | CDEK Pay<br>Оплата картами Mir, VISA, MasterCard и Maestro через интернет-эквайринг банка CDEK Рау | 🎡 Конфигурация | < Создать копию | 🖨 Удалить |
|---|---------|----------------------------------------------------------------------------------------------------|----------------|-----------------|-----------|
| = | deb.    |                                                                                                    | 🎡 Конфигурация | < Создать копию | 🖨 Удалить |
| = |         |                                                                                                    | 🎲 Конфигурация | 🔩 Создать копию | 😑 Удалить |
| = | 100     | The same as a set of the same and the same as the                                                  | 🌼 Конфигурация | < Создать копию | 🖨 Удалить |
| = | Ð       |                                                                                                    | 🎡 Конфигурация | < Создать копию | 😑 Удалить |
| = | +       | Want down have been been provided                                                                  | 🎡 Конфигурация | < Создать копию | 🖨 Удалить |

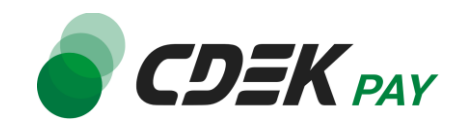

3. На браузерном модальном окне подтвердите удаление нажатием на "ОК"

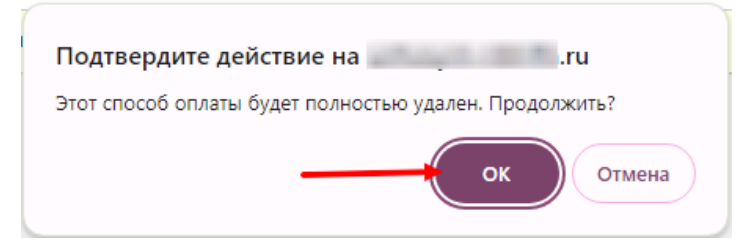

После этого строка CDEK Рау исчезнет из списка установленных плагинов.

### Удаление завершено.